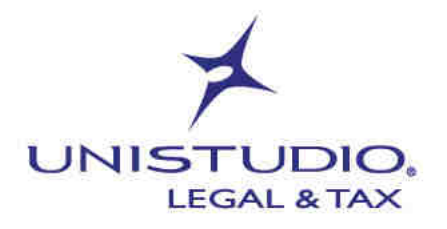

Aprile 2022

## AGGIORNAMENTO CERTIFICATI ENTRATEL ENTRO IL 30/04/2022

L'Agenzia delle Entrate ha comunicato di aver modificato la struttura dei certificati necessari per la trasmissione telematica dei file

23/2022 Informativa n.

Riferimenti normativi Avviso Agenzia delle Entrate del 21/01/2022

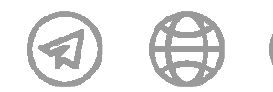

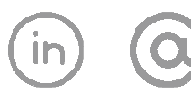

UNISTUDIO LEGAL & TAX

VIA DURINI 26 20122 MILANO T. +39.02.83418800

VIA DOMINUTTI 20 37135 VERONA T. +39.045.8013399

VIA DELTRE OROLOGI 14 info@unistudio.it 00197 ROMA T. +39.06.73100755

www.unistudio.it C.F. e P.IVA 02901730230

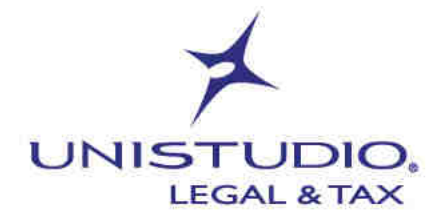

L'Agenzia delle Entrate ha aggiornato la struttura dei certificati digitali che vengono utilizzati per la firma e cifratura dei documenti informatici trasmessi tramite "Entratel".

**Per tutte le aziende** che utilizzano "Entratel" si rende pertanto necessario verificare che il proprio ambiente di sicurezza sia aggiornato alle nuove specifiche tecniche e qualora non lo sia, procedere alla revoca e alla nuova generazione per renderlo conforme ai nuovi *standard*.

A partire dal 30 aprile 2022, senza l'aggiornamento dei suddetti certificati non sarà più possibile effettuare alcuna trasmissione telematica.

Per capire se il proprio ambiente di sicurezza risulta aggiornato ai nuovi standard occorrerà verificare che nei dettagli dei certificati di *Firma* e di *Cifra* appaia la dicitura "*Chiave Pubblica: Sun RSA public key, 4096 bits*";

Operativamente sarà necessario:

- 1. avviare il Desktop telematico;
- 2. selezionare l'applicazione Entratel menù "Sicurezza" "Visualizza certificati";
- 3. viene proposto il percorso dove risiedono i certificati: inserire la *password* dell'attuale chiave Entratel e selezionare "*Visualizza*";
- 4. appare sotto la lista dei certificati: selezionare il certificato con tipo utilizzo Firma;
- 5. premere il bottone "Dettaglio";
- 6. dal "Dettaglio" cartella "Generale" sarà possibile ottenere l'informazione ricercata;
- 7. se il "Dettaglio" del certificato riporta i "bits" a 4096, ciò significa che i certificati sono già allineati ai nuovi standard di sicurezza, e, quindi, non sarà necessario effettuare alcuna ulteriore operazione;
- 8. se, invece, il "Dettaglio" del certificato riporta ad esempio i "bits" a 1024, ciò significa che i certificati non sono già allineati ai nuovi standard di sicurezza, e sarà, quindi, necessario procedere alla revoca dell'ambiente di sicurezza e alla rigenerazione dello stesso;
- 9. ripetere le operazioni da 5 a 8 dopo aver selezionato l'altro certificato con tipo utilizzo Cifra.

Si propongono anche in veste grafica i passaggi da eseguire.

| and a state of the state of   | court and this                                                                                                    |                                                                                                    |                                     |                                        |                           |                              |       |  |
|-------------------------------|----------------------------------------------------------------------------------------------------|----------------------------------------------------------------------------------------------------|-------------------------------------|----------------------------------------|---------------------------|------------------------------|-------|--|
| ter #10 K Augusta antenna 1 # | 🖉 — 🗄 🔥 Barrando a Hondra 🔧                                                                                                    | Visation confloat 11                                                                                            |                                     |                                        |                           |                              |       |  |
| Ph manufacture                | Geometric - Vincela                                                                                                    | General and Alexandra and Alexandra and Alexandra and Alexandra and Alexandra and Alexandra and Alexandra and A |                                     |                                        |                           |                              |       |  |
| Et l'instantion               | for entropy & second                                                                                                    |                                                                                                    |                                     |                                        |                           |                              |       |  |
| N: Interpret                  | Indian the Spectrum in                                                                                                    | whitere di stanza beirara die oran                                                                              | Theorem & Department & successed in | and the state of the local division of | Course is sufficient that | a three Topic inits silve it | 1000  |  |
| C2                            | primitive bid available 2                                                                                                    | Constitute a construction of the provider of the                                                                | COLUMN TRANSFER                     |                                        |                           |                              |       |  |
|                               | Terror Wagetheits                                                                                                    | and Distantioners and                                                                                           |                                     |                                        |                           |                              | 100   |  |
|                               | Parriet is presented                                                                                                    |                                                                                                    | instantantantantantan               |                                        |                           |                              | 1     |  |
|                               |                                                                                                    |                                                                                                    |                                     |                                        |                           |                              | - 100 |  |
|                               |                                                                                                    |                                                                                                    |                                     |                                        |                           |                              | 100   |  |
|                               | this is in the set                                                                                                    |                                                                                                    |                                     |                                        |                           |                              |       |  |
|                               | The southern is a province of the strength of the southern and the strength of the southern and the southern is a southern and the southern is a southern and the southern is a southern and the southern is a southern and the southern is a southern and the southern and the southe |                                                                                                    |                                     |                                        |                           |                              |       |  |
|                               | I perfect insure and which it is every fightering and the performance in address a percenter of the streams                                                                                                    |                                                                                                    |                                     |                                        |                           |                              |       |  |
|                               | ( North                                                                                                    | inter-wider                                                                                                    | 114-1114-2                          | (tabable)                              | it fine                   |                              |       |  |
|                               | L Prove                                                                                                    | 104420101011440                                                                                                 | New York ( 1994)                    | -                                      | 100                       |                              |       |  |
|                               | Interestation and and and and and and and and and an                                                                                                    | New Jack Harsen                                                                                                 | 10/9cm21111.ws                      | 1910                                   | CBu                       |                              |       |  |
|                               |                                                                                                    |                                                                                                    |                                     |                                        |                           |                              |       |  |
|                               | Territoria (                                                                                                    |                                                                                                    |                                     |                                        |                           |                              |       |  |
|                               | 2.00 Million                                                                                                    |                                                                                                    |                                     |                                        |                           |                              |       |  |

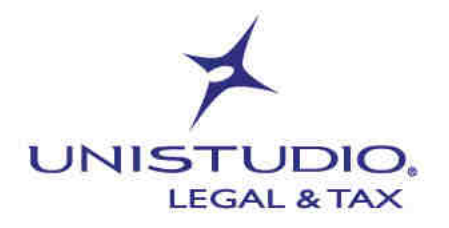

|                                                                                                    | and the state of the state of t | ×                                    |
|----------------------------------------------------------------------------------------------------|----------------------------------------------------------------------------------------------------|--------------------------------------|
|                                                                                                    | <b>Informazioni</b><br>Di seguito sono riportate le caratteristiche principali de                                                                                                    | el certificato selezionato.          |
|                                                                                                    | Generale Validita' Estensioni                                                                                                    | Certificatore                        |
|                                                                                                    | Numero di serie:3654500773416796090                                                                                                    | Country: IT                          |
|                                                                                                    | Organization:Agenzia delle Entrate                                                                                                    | Organization: Agenzia delle Entrate  |
|                                                                                                    | Common Name:02901730230-000<br>Chiave Pubblica: Sun RSA public key, 4096 bits                                                                                                    | Common Name:CA Agenzia delle Entrate |
| al and the second second second second second second second second second second second second second second s | Algoritmo della firma elettronica: SHA256withRSA                                                                                                    |                                      |
|                                                                                                    | < >                                                                                                    | < >                                  |
|                                                                                                    |                                                                                                    | Chiudi                               |

Cordiali saluti.